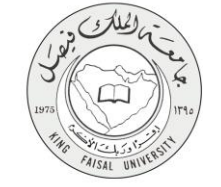

دلیل استخدام خدمة طلب التقدیم علی وظائف معید ومحاضر

VERSION 2.0 MAY 26, 2015

W Κ F U Ε D U S Α

W

W

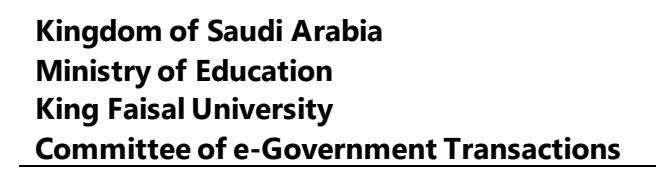

| طلب التقديم على وظائف معيد ومحاضر                | اسم الخدمة                                                                           |
|--------------------------------------------------|--------------------------------------------------------------------------------------|
| AC092-130                                        | رقم الخدمة                                                                           |
| حکومة – أفراد (G-C)                              | نوع الخدمة                                                                           |
| عموم المواطنين المتميزين من خارج الجامعة         | الجهة المستفيدة                                                                      |
| عمادة شؤون أعضاء هيئة التدريس والموظفين          | الجهة المقدمة للخدمة                                                                 |
| إجرائية                                          | مستوى نضج الخدمة الحالي                                                              |
| من خلال الموقع الإلكتروني                        | قنوات تقديم الخدمة                                                                   |
| http://apps.kfu.edu.sa/FacultyDeanship/jobs2.asp | رابط مباشر على الخدمة                                                                |
| 013-5807831                                      | هاتف مباشر للتواصل مع الجهة<br>المقدم قالذرمة                                        |
| dfa-help@kfu.edu.sa                              | المعدمة للحدمة المعدمة المعدمة المعدمة المعدمة المعدمة المعدمة المعدمة المعدمة الفني |

AISAL UN

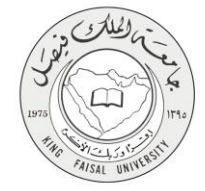

## جدول المحتويات

| رقم الصفحة | الموضوع                               |
|------------|---------------------------------------|
| ۳          | جدول المحتويات                        |
| ٤          | الخدمة في سطور                        |
| ٥          | نموذج طلب الخدمة (ورقي او الكتروني)   |
| ٦          | طريقة الدخول على النظام (Inputs)      |
| 11         | الخطوات المتبعة للحصول على الخدمة     |
| 15         | شروط ومتطلبات الحصول على الخدمة       |
| 16         | مسار عمل الخدمة                       |
| 17         | عرض البيانات النهائية للخدمة (Output) |
| 18         | ملحوظات على الخدمة                    |
| 19         | تسجيل الخروج من النظام                |

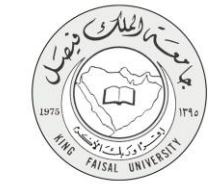

### ١- الخدمة في سطور

تمكن هذه الخدمة المواطنين من تقديم طلب على وظائف معيدين او محاضرين رسميين يتم ذلك عن طريق ادخال البيانات اللازمة لذلك (البيانات الشخصية – الدورات والخبرات-المؤهلات العلمية).

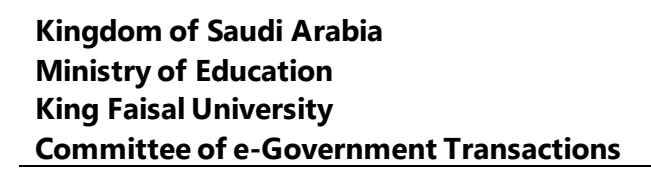

# ۲- نموذج طلب الخدمة

تسجيل البيانات الشخصية الأولية للتمكن من الدخول للنظام

|                   |                                                                                                    | 🗙 🗖 🗕 📥 [ عمادة شلون أعضاء هيئة الله 🛪 🗾           |
|-------------------|----------------------------------------------------------------------------------------------------|----------------------------------------------------|
| ≡ 📵 🏠             |                                                                                                    | kfuapps02.kfu.edu.sa/Lecturer/register.asp 📋 🈏 < 🔶 |
|                   |                                                                                                    |                                                    |
|                   | عمادة شؤون أعضاء هيئة التدريس والموظفين<br>طلب التقدم لوظيفة معيد                                                                                                    |                                                    |
|                   | المنابعة التسجيل:<br>المنابعة المسجيل:<br>المنابعة من المنابعة من منابعة منابعة منابعة المنابعة المنابعة المنابعة منابعة المنابعة المنابعة المنابعة المناب                                                                           |                                                    |
|                   | اللو جانج بينا براكر و به جه مسلم من بيند به مع معرف من معرف جه بلغان مرا معها<br>رقم البعوان: *<br>المريد الاكتروني: *<br>تقديد الاكترون: *                                                                                         |                                                    |
|                   | علیته وبدقل سوال واجینت، جیت عندما تنسی تلمیة تمرور و ترید استرجاعها، سنظهر لنه استوال و تقوم بیختل الاخیابة<br>اشی انخشتها عنار لقا بیضنان ان تکون الاخیابة من تلمه واحدة بحیث تستطیع تذکر ها عند الاتروم.<br>اهستوال:<br>الاجلیسة: |                                                    |
| 📲 ĉ 🚔 🚥 â 😻 💽 S 🕅 |                                                                                                    | - 0 10 17 ≤1 40 eng 2119M                          |

FAISAL UNI

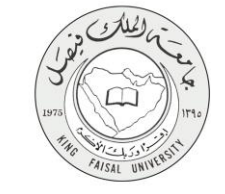

٣- طريقة الدخول على النظام (Inputs)

١- ادخل على موقع جامعة الملك فيصل kfu.edu.sa
 ٢- ادخل على موقع عمادة شئون أعضاء هيئة التدريس
 ٣- الضغط على رابط وظائف معيد / محاضر (للابتعاث الخارجي).

| م الملغة الرئيسية (Inatim saleh abdullimohsse x) معلمة الرئيسية x (Inatim saleh abdullimohsse aliandal . Orthock Web Ara | × تعلقة الرئيسية                                 |                                                                                                    |                                                             |                         |
|----------------------------------------------------------------------------------------------------|--------------------------------------------------|----------------------------------------------------------------------------------------------------|-------------------------------------------------------------|-------------------------|
| ← → C h mmm.kra.cou.sa/ar/b carts/racany_mmal                                                                            | irs/Pages/Home-new.aspx                          |                                                                                                    |                                                             | Q 🚖 🗏                   |
|                                                                                                    | م تسجيل الدخول و                                 | العلمية والبحثية - خدمات سريعة - العلمية والبحثية - العلمية والبحثية - العلمية والبحثية - العلمان العلمية الترس | الخليات   العمادات   الادارات   المراخز<br>الفائمة الرئيسية |                         |
|                                                                                                    | <i></i>                                          | . الاقترادات والاستفسارات والملاحظات برجي الآ                                                                   | -data all                                                   |                         |
|                                                                                                    |                                                  |                                                                                                    | الإعلامات<br>لمحة عن العمادة »                              |                         |
|                                                                                                    | <b>)</b> , =                                     | 🛪 🤽 🗖                                                                                                    | كلمة العميد » 🕅                                             |                         |
|                                                                                                    | مرشد الموظف ادارة الإستقطاب                      | الأساتذة استقطاب أعضاء نظام التذاكر                                                                             | الرؤية و الأهداف » دليل ا                                   |                         |
|                                                                                                    |                                                  | متجدين هينه التدريس                                                                                             | أقسام العمادة                                               |                         |
|                                                                                                    | جميع الأفيار                                     | (c.                                                                                                    | اللوائح والأنظمة « News                                     |                         |
|                                                                                                    | تحديد موعد الاختبار التحريري                     | إعلان أسماء المرشحين                                                                                            | سلالم الرواتب »                                             |                         |
|                                                                                                    | ي کر ان اندر شدين لوظيفة معيد<br>                | لدخول المقابلة الشخصية<br>على وظيفة معيد بكليات                                                                 | نمانج إلكترونية 🛛 👋                                         |                         |
|                                                                                                    | 1                                                |                                                                                                    | الهيكل التنظيمي » الهيكل التنظيمي »                         |                         |
|                                                                                                    | جامعة الملك فيصل تعلن<br>كول الأف معيدين         | إعلان المرشدين لدخول<br>الدختبار التحريري لوظيفة                                                                | اخلاقيات المهنة » اخلاقيات المهنة                           |                         |
|                                                                                                    | الله المعام (9) كليات<br>الشغاما بمعاطنات معطنات | معيد ال                                                                                                    | روابط مفیدة »                                               |                         |
|                                                                                                    | Crossing Opening Access                          |                                                                                                    | اتصل بنا »                                                  |                         |
|                                                                                                    |                                                  | كروية اللواح دليل فيئة الندريس الملاح أنكرونية                                                                  | اللخيار » المدمان الا                                       |                         |
|                                                                                                    |                                                  | بدل السكن                                                                                                    | الإعلانات 🛛 الإعلانات                                       |                         |
|                                                                                                    | K                                                | طاب اعضاء هيئة التدريس                                                                                          | إستقع                                                       |                         |
|                                                                                                    |                                                  | ت معيد / محاضر<br>ب معيد / محاضر ( للايتعاث الخارجي )                                                           | وطائم                                                       |                         |
|                                                                                                    | يم لوظائف                                        | ب ادارية                                                                                                    | وظائد                                                       |                         |
|                                                                                                    |                                                  | ب نظام العقود                                                                                                   | وظائم                                                       |                         |
|                                                                                                    | < Th 🖾 📩 🗽                                       | ت المستشفى الجامعي                                                                                              | وظائم                                                       |                         |
|                                                                                                    |                                                  | ات وتعاريف<br>مليم الأبناء                                                                                      | سهادا<br>بدل ته                                             |                         |
|                                                                                                    | 00000                                            | م وتطوير عمادة تقنية المعلومات                                                                                  | جميع الحقوق محقوظة لجامعة الملك قيصل2014 © إ تصميم          |                         |
| × مراجع الملك 🔹 المراجع المرد 🔹                                                                                          | * png ، مُالمُ مَحْضَر وهي ا                     |                                                                                                    |                                                             | \$ Show all downloads × |
| PM1:32 🜒 🙄 🏴 🖉 🦉 📴 🍇 EN                                                                                                  |                                                  |                                                                                                    |                                                             | a a a 8 0 6 e 0 8       |

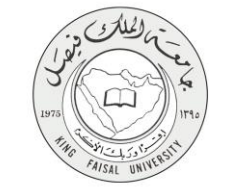

٤- اختار الكلية المراد التقدم عليها.

|                                                                                                    | 🗙 🖉 – 🖆 🚺 عمادة شلون أعضاء هيئة الد 🗙 🗐                                                                                                    |
|----------------------------------------------------------------------------------------------------|----------------------------------------------------------------------------------------------------|
| ≡ ⊕ ☆                                                                                               | kfuapps02.kfu.edu.sa/Lecturer/colleges.asp 🗋 ಶ 🔶 🔿                                                                                                    |
|                                                                                                    | جامعة الملك فيصل                                                                                                    |
|                                                                                                    | عمادة شؤون أعضاء هيئة التدريس والموظفين<br>طلب التقدم لوظيفة معيد                                                                                                    |
| نرز<br>+ 03 25/06/1<br>+ 03 25/06/1<br>+ 03<br>+ 03<br>+ 03<br>+ 03<br>+ 03<br>+ 03<br>+ 03<br>+ 03 | اهند معدة شون اصداء هيئة انتريس بجامعة المناق فيمل ع<br>عد من فرهناك الثنائية تسرف على التقليف التناقية<br>المعط على تتليبة السرف على التقصصات للمنتعة<br>المعط على تتليبة السرف على 2006/1436 من المعارفية - من 2006/1436 من اللي<br>تتلية النظرم الزراعية والأطلية - من 2006/1436 من اللي<br>25/06/1436 من الحي 2006/1436 من اللي<br>25/06/1436 من المعالم - من 2006/1436 من اللي<br>25/06/1436 من المعالم - من 2006/1436 من اللي<br>25/06/1436 من المعالم - من 2006/1436 من اللي<br>25/06/1436 من اللي 25/06/1436 من اللي<br>25/06/1436 من اللي 25/06/1436 من اللي<br>25/06/1436 من اللي 25/06/1436 من اللي |
| = C 🚔 🚥 🗃 🥥 💽 S 🗾 5 😓 🗐 🥶                                                                           | න් 😧 🐂 📩 🕕 හා 2019 වැ.                                                                                                    |

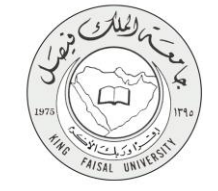

٥- اختار القسم المراد التقدم عليه.

|                 |                                                                                                    | 🗙 🖉 🗕 📥 🚺 عمادة شئون أعضاء هيئة الد 🛪 👝                   |
|-----------------|----------------------------------------------------------------------------------------------------|-----------------------------------------------------------|
| ≡ ⊕ ☆           |                                                                                                    | kfuapps02.kfu.edu.sa/Lecturer/depts.asp?coll=01 🗈 🤊 ← →   |
|                 | جامعة الملك في صل<br>KING TAISAL UNIVERSITY                                                                                                    |                                                           |
|                 | عمادة شؤون أعضاء هيئة التدريس والموظفين                                                                                                    |                                                           |
|                 | طئب التقدم لوظيفة معيد                                                                                                    |                                                           |
|                 | التقصمات المتلحة في تلتية الطوم الزراعية والأطنية<br>اضغط على التقصص للتموف على الشروط<br>الأعمال الزراعية و علوم المستهلك (رجل)<br>الإثناع المولي المستمل (رجل)<br>زراعة الأراضي للمنطة (رجل) |                                                           |
|                 | مندسة انتظر الزراحية (رجال)                                                                                                    |                                                           |
|                 |                                                                                                    |                                                           |
|                 |                                                                                                    |                                                           |
|                 |                                                                                                    |                                                           |
|                 |                                                                                                    |                                                           |
|                 |                                                                                                    |                                                           |
|                 |                                                                                                    |                                                           |
|                 |                                                                                                    | kfuapps02.kfu.edu.sa/Lecturer/rules.asp?coll=01&kdept=015 |
| 📇 🤤 🚔 🖆 😻 💽 🔕 🔛 |                                                                                                    | - 🕄 🛄 🎦 📶 Φ) ε 4/13/2015                                  |

٦- قراءة الشروط والموافقة عليها والضغط على زر التالى

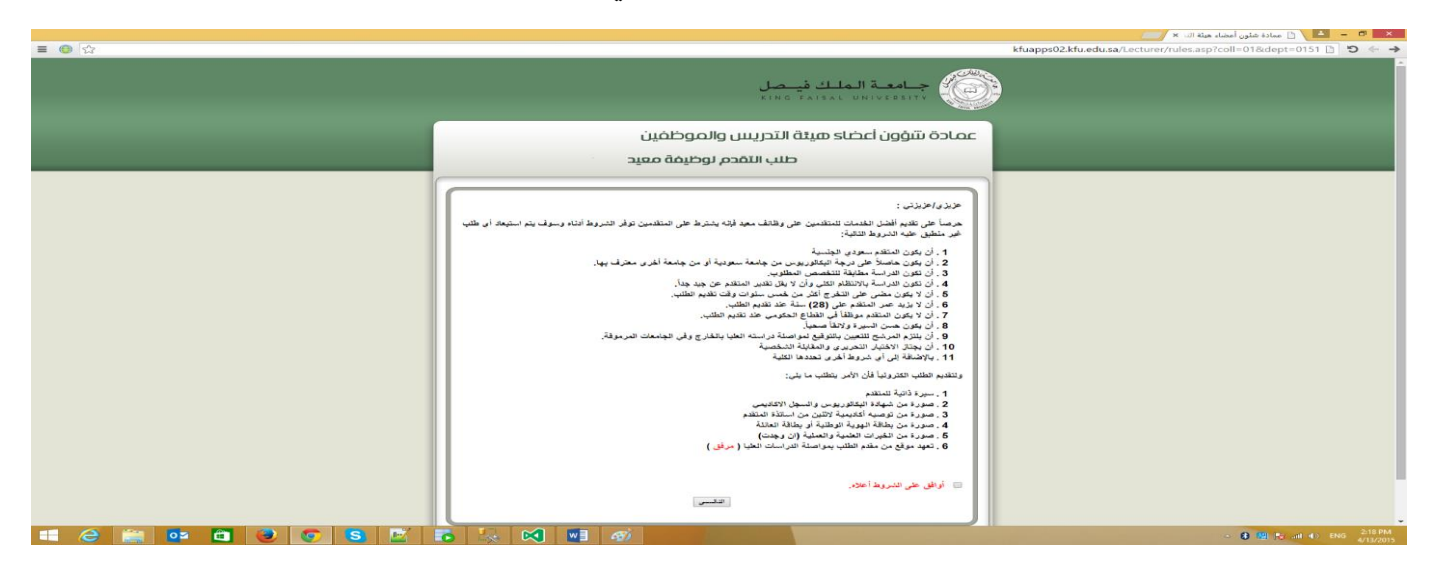

AISAL UN

٧- تسجيل اولي للتمكن من الدخول على النظام ومتابعة تعبئة باقي البيانات ثم الضغط على زر التسجيل

|                 |                                                                                                    | 🗙 🗖 🗕 📩 🚹 عمادة شلون أعضاء هيئة السـ ×             |
|-----------------|----------------------------------------------------------------------------------------------------|----------------------------------------------------|
| ≡ 🔀 ☆           |                                                                                                    | kfuapps02.kfu.edu.sa/Lecturer/register.asp 📋 😏 🔶 🔿 |
|                 | جامعة الملك فيصل<br>Kind: Raisal: University                                                                                                    |                                                    |
|                 | عمادة شؤون أعضاء هيئة التدريس والموظفين<br>طلب النقدم لوظيفة معيد                                                                                                    |                                                    |
|                 | منفة السجل:                                                                                                    |                                                    |
|                 | اندکل جمیع البیدانک بحرص و دفة حیث ستستخدم هذه البیدانک فیما بعد للدخول ای النظام و استثمال تقدیم الطف<br>رقم السجل المدنی: *                                                                           |                                                    |
|                 | رقم الجوال: *<br>البريد الإكتروفي: *                                                                                                    |                                                    |
|                 | کنده نیرور: *<br>تاثیر کنده نیرور: *                                                                                                    |                                                    |
|                 | عليك الحكل سوال والجابكة: حيث عندما تنس كلمة المرور و تريد استرجاعها, ستظهر لكه السوال و تقرم بإنخال الأجابة<br>التي انخلتها منا, لذا يفصل أن تتون الإجابة من كلمة واحدة بحيث تستطير عاكرها عند التزوم. |                                                    |
|                 | ىسىرى: <u>*</u><br>اوجب، :                                                                                                    |                                                    |
|                 |                                                                                                    |                                                    |
| 4 2 🚔 📴 🖬 🥹 💽 💁 | 5 😓 🔀 🗐 🚳 🖬 🐻                                                                                                    | - 😮 🔞 👘 🍢 and 🐠 ENG 🕹 218 PM                       |

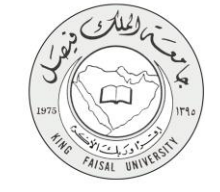

۸- ثم الضغظ على زر الدخول الى النظام

|                 |                                                 | 🗙 🗖 🗕 📥 👌 🗈 ممادة شئون أعضاء هيئة التا 🛪 🗾                   |
|-----------------|-------------------------------------------------|--------------------------------------------------------------|
| ≡ 🜐 ☆ 🕈         |                                                 | kfuapps02.kfu.edu.sa/Lecturer/insert_register_ok.asp 🗈 🤊 ← → |
|                 | جامعة الملك فيصل<br>King Faisal University      |                                                              |
|                 | عمادة شؤون أعضاء هيئة التدريس والموظفين         |                                                              |
|                 | طلب التقدم لوظيفة معيد                          |                                                              |
|                 |                                                 |                                                              |
|                 |                                                 |                                                              |
|                 | تم تسجيله في النظام بنجاح                       |                                                              |
|                 | أضغط ها تنسجيل الدخول و إكسال الطلب الإعكتروني. |                                                              |
|                 |                                                 |                                                              |
|                 |                                                 |                                                              |
|                 |                                                 |                                                              |
|                 |                                                 |                                                              |
|                 |                                                 |                                                              |
|                 |                                                 |                                                              |
|                 |                                                 |                                                              |
|                 |                                                 |                                                              |
|                 |                                                 |                                                              |
|                 |                                                 |                                                              |
| - 2 🚔 🤷 🔲 🧶 💽 📓 |                                                 | 🗠 😫 🔛 💦 📶 🐠 ε 🕹 220 PM<br>4/13/2015                          |

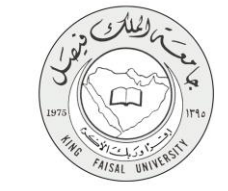

# ٤- الخطوات المتبعة للحصول على الخدمة ٢- العبئة رقم السجل المدني وكلمة المرور ثم الضغط على زر الدخول.

|       |                                                                                                    | 🗙 📁 — 📥 👌 جامعة الملك فيصل 🛛 🔪 📖                |
|-------|----------------------------------------------------------------------------------------------------|-------------------------------------------------|
| ≡ 📵 ☆ |                                                                                                    | kfuapps02.kfu.edu.sa/Lecturer/login.asp 🗎 🧐 🔶 🔶 |
|       | جامعة الملك في صل<br>داند عدائمد UNIVESEITY                                                                                                    | )                                               |
|       | عمادة شؤون أعضاء هيئة التدريس والموظفين                                                                                                    |                                                 |
|       |                                                                                                    |                                                 |
|       | حسب الشدم توحييف تميد                                                                                                    |                                                 |
|       | المثلثة النفرل:<br>رقم السجل التنتي: "<br>النائية النفرل: "<br>النائية النفرل: النائية المرار النفط عا<br>النائية النفرل: النائية المرار النفط عا<br>النائية النفرل: النائية المرار النفط عا<br>النائية النفرل: النائية المرار النفط عا<br>النائية النفرل: النائية المرار النفط عا<br>النائية النفرل: النائية المرار النفط عا<br>النائية النفرل: النائية المرار النفط عا<br>النائية النفرل: النائية المرار النفط عا<br>النائية النفرل: النائية النائية المرار النفط عا<br>النائية النفرل: النائية المرار النفط عا<br>النائية النائية النفرل: النائية المرار النفط عا<br>النائية النفرل: النائية المرار النائية المرار النائية المرار النفط عا<br>النائية النائية النفرل: النائية المرار النائية المرار النفرية المرار النائية المرار النائية المرار النائية المرار النائية المرار المرار المرا |                                                 |
|       |                                                                                                    | <ul> <li>8 48 (b) - 2:21 PM</li> </ul>          |
|       |                                                                                                    | - 4/13/2015                                     |

#### ٢- الضغط على زر البيانات الشخصية.

|                     |                                                                                                    | 🗙 💆 🗕 📥 🚹 عمادة شئون أعضاء هيئة الله 🗙 📁        |
|---------------------|----------------------------------------------------------------------------------------------------|-------------------------------------------------|
| ■ 😝 ☆ 9             |                                                                                                    | kfuapps02.kfu.edu.sa/Lecturer/apply.asp 🗋 🏷 ← → |
|                     | جامعة الملك فيصل                                                                                                    |                                                 |
|                     | عمادة شؤون أعضاء هيئة التدريس والموظفين                                                                                                    |                                                 |
|                     | طلب التقدم لوظيفة معيد                                                                                                    |                                                 |
|                     | تىپنە ئىيدىت ئىتىغىيە ()<br>تىپنە ئىتىدۇ دىتىم نىرى (ئىتىم خىچا)<br>تىپنە ئىيدىت ئىتىدۇ بىتىم خىچا<br>(بەنى جىچ ئىستىدەت ئىملىرىد)<br>(بەنى جىچ ئىستىدەت ئىملىرىد)<br>رايان جىچ ئىستىدەت ئىملىرىد)<br>رايان جىچ ئىتىدى بىلىرىدى |                                                 |
| = 2 🚞 💀 🗂 💩 🕤 🕏 🗹 🕫 |                                                                                                    | - 🚯 🔀 🎼 🖬 👀 ε 221 PM<br>4/13/2015               |

صفحة رقم 11 من 20

#### ٣- تعبئة البينات الشخصية .

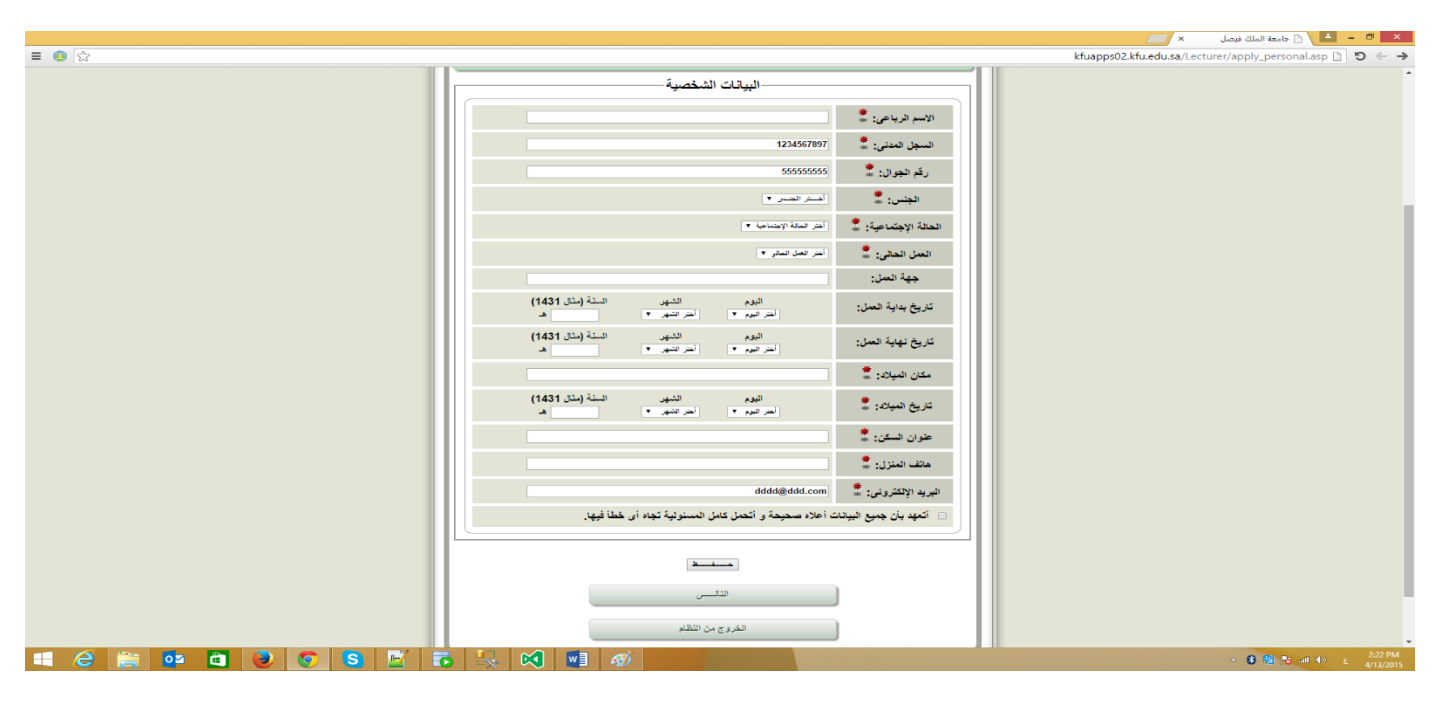

#### ٤- الضغط على زر البيانات الوظيفية.

|                                                                                                    | 🗙 🗖 🗕 🖆 📋 عمادة شئون أعضاء هيئة التا 🗙 🗾                                                                                                    |
|----------------------------------------------------------------------------------------------------|----------------------------------------------------------------------------------------------------|
|                                                                                                    | kfuapps02.kfu.edu.sa/Lecturer/apply.asp 🗈 🕤 ← →                                                                                                    |
| جامعة الملك في صل<br>King Tatsal University                                                                                                    |                                                                                                    |
| عمادة شؤون أعضاء هيئة التدريس والموظفين<br>طلب التقدم لوظيفة معيد                                                                                                    |                                                                                                    |
| رقم السجل العدلي : 1234567897<br>الاسم بالقابل : فتلافت<br>حداثة الدرات الدين من                                                                                                    |                                                                                                    |
| نغینه سینان المحمدیه<br>تعربهٔ الکارهٔ والغنیم الدراك الکلارم علیها 🥥                                                                                                    |                                                                                                    |
| تعبد البيات الأكتيبية في المنظرية في المنظرية في المنظرية في المنظرية في المنظرية في المنظرية في المنظرية في المنظرية في المنظرية في المنظرية في المنظرية في المنظرية في المنظرية في المنظرية في المنظرية في المنظرية في المنظرية في المنظرية في المنظرية في المنظرية في المنظرية في المنظرية في الأكتاب في المنظرية في المنظرية في المنظرية في المنظرية في المنظرية في المنظرية في المنظرية في المنظرية في المنظرية في المنظرية في المنظرية في المنظرية في المنظرية في المنظرية في المنظرية في المنظرية في المنظرية في المنظرية في المنظرية في المنظرية في المنظرية في المنظرية في الأكتاب في المنظرية في المنظرية في |                                                                                                    |
| ىلىنىڭ قىر مىتىل. ئارچاھ استىمىل پايل ئىيدان.<br>انخرىن مان تلىقلىم                                                                                                    |                                                                                                    |
|                                                                                                    |                                                                                                    |
|                                                                                                    | Mappoli 2. Murdu za fusturen Jappi, scilago anpicola Bulegot<br>A filo en al compositione de la compositione de la compositione de |
|                                                                                                    | 4/13/2015                                                                                                    |

صفحة رقم 12 من 20

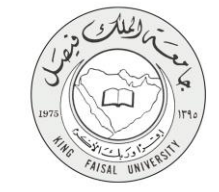

٥- تعبئة البيانات في النموذج التالي.

|                     |                                                                                                    | 🗙 🗖 🗕 📥 مادة شئون أعضاء هيئة التا 🗙 🗾                               |
|---------------------|----------------------------------------------------------------------------------------------------|---------------------------------------------------------------------|
|                     |                                                                                                    | kfuapps02.kfu.edu.sa/Lecturer/apply_college.asp?coll=&dept= 🛅 🍯 ← → |
|                     | جامعة الملك فيصل<br>King faisal University                                                                                                    |                                                                     |
|                     | عمادة شؤون أعضاء هيئة التدريس والموظفين<br>طلب التقدم لوظيفة معيد                                                                                                    |                                                                     |
|                     | الكلية والقدم العراد التقيم عليها-<br>العية: * السرعية - التربية القدم العراد التقيم عليها-<br>العسر: * استرعية - التربية التربية التربي |                                                                     |
|                     |                                                                                                    |                                                                     |
| 📫 ĉ 🚞 🚥 🖬 🖲 🂽 S 🔤 I |                                                                                                    | <ul> <li></li></ul>                                                 |

٦- الضغط على زر البيانات الاكاديمية.

|                      |                                                         | 🗙 🗖 🗕 📥 🕥 عمادة شئون أعضاء هيئة التا 🗙 🗾      |
|----------------------|---------------------------------------------------------|-----------------------------------------------|
| ≡ ⊕ ☆                |                                                         | kfuapps02.kfu.edu.sa/Lecturer/apply.asp 🗈 🗢 → |
|                      | جامعة الملك فيصل<br>King Faisae University              |                                               |
|                      | عمادة شؤون أعضاء هيئة التحريس والموظفين                 |                                               |
|                      | طلب التقدم لوظيفة معيد                                  |                                               |
|                      | رغم السيل الماني : 1234567897<br>الاسم بالكامل : قانقات |                                               |
|                      | نعبنة البيقات المخصية                                   |                                               |
|                      | تىمىنة التلاية و نىشىر المراد التلايير عليها            |                                               |
|                      | ارفاق جميع الاستلابات المطلوبية                         |                                               |
|                      | طلبة غير مكمل. الرجاء استعمل بقى البيقات.               |                                               |
|                      | الكروج من تنعلم                                         |                                               |
|                      |                                                         |                                               |
|                      |                                                         |                                               |
| 🛋 de 🚞 📴 🛍 🕑 💽 S 🗹 I | 6 🔣 👀 🕶 🛷                                               |                                               |

صفحة رقم 13 من 20

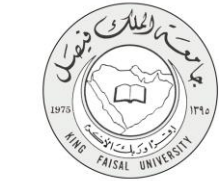

٧- تعبئة النموذج التالي.

|                 |                                                               |                                                                            | 🗙 🗖 🗕 ≟ ا                                                |
|-----------------|---------------------------------------------------------------|----------------------------------------------------------------------------|----------------------------------------------------------|
| ≡ ⊕ ☆           |                                                               |                                                                            | kfuapps02.kfu.edu.sa/Lecturer/apply_academic.asp 🗅 🤊 ← → |
|                 | لتقدم لوظيفة معيد                                             | طلب ا                                                                      | A                                                        |
| (               |                                                               |                                                                            |                                                          |
|                 | ſ                                                             |                                                                            |                                                          |
|                 |                                                               | ادهل جميع البيالات بحرص و دغه                                              |                                                          |
|                 |                                                               | البيانات الأكاديمية                                                        |                                                          |
|                 |                                                               | درجة البكالوريوس:                                                          |                                                          |
|                 |                                                               | الجامعة المتخرج منها: 2                                                    |                                                          |
|                 |                                                               | الدولة: 🚆                                                                  |                                                          |
|                 |                                                               | الكلية: 2                                                                  |                                                          |
|                 |                                                               | القسم: 糞                                                                   |                                                          |
|                 |                                                               | التقصص (إن وجد):                                                           |                                                          |
|                 |                                                               | سنة التخرج (هجري): 🌋 (إذا كان التغرج                                       |                                                          |
|                 |                                                               | مى<br>1431/1432 هـ فإن سنة التخرج 1431)                                    |                                                          |
|                 | درجة المعدل اللهائية المعدل الحاصل عليه<br>أمتر درجة المعدل ▼ | معدل البكالوريوس: 🗮                                                        |                                                          |
|                 | أغنر أغر مؤهل علمي بعد البكالوريوس 🔻                          | آخر مؤهل علمي بعد شهادة البكالوريوس:                                       |                                                          |
|                 |                                                               | الجامعة المتخرج منها:                                                      |                                                          |
|                 |                                                               | الدولة:                                                                    |                                                          |
|                 |                                                               | الكلية:                                                                    |                                                          |
|                 |                                                               | القسم:                                                                     |                                                          |
|                 |                                                               | التخصص (إن وجد):                                                           |                                                          |
|                 |                                                               | سنة التخرج (هجرى): (إذا كان التغرج في<br>1431/1432 هـ فإن سنة التغرج 1431) |                                                          |
|                 |                                                               | المعدل:                                                                    |                                                          |
|                 | ي الجامعات المرموقة حسب مرئيات القسم                          | أتعهد بمواصلة الدراسات العليا بالخارج وف                                   |                                                          |
|                 | تحمل كامل المسئولية تجاه أي خطأ قبها                          | <ul> <li>أكعهد بأن جميع البيانات أعلاه صحيحة و أ</li> </ul>                | 205.04                                                   |
| C 🚔 🏴 🔲 🥑 💽 🗳 🖉 |                                                               |                                                                            |                                                          |

٨- ارفاق جميع المستندات المطلوبة في النموذج ثم رفعها في ملف واحد

|       |                                                                                                    | 🗙 🖉 🗕 📥 🕥 🕤 عمادة شلون أعضاء هيئة الله 🗙 📜                     |
|-------|----------------------------------------------------------------------------------------------------|----------------------------------------------------------------|
| ≡ ⊕ ☆ |                                                                                                    | kfuapps02.kfu.edu.sa/Lecturer/apply_certifications.asp 🗈 🤊 🔶 🗲 |
|       | جامعة الطك فيصل                                                                                                    |                                                                |
|       | عمادة شؤون أعضاء هيئة التدريس والموظفين                                                                                                    |                                                                |
|       | طلب التقدم لوظيفة معيد                                                                                                    |                                                                |
|       |                                                                                                    |                                                                |
|       | ارفاق الشهادات و الغبرات و الدورات                                                                                                    |                                                                |
|       | يرجى وضع جميع الشهادات المطلوبة أدناه في ملق وأحد من نوع PDF الا بزيد حجم عن 8 ميها بايت                                                                                          |                                                                |
|       | <ol> <li>سترد تاثية الشائر ديوس والسول الأكليسي</li> <li>مسررد من شهاية البكافر ديوس والسول الأكليسي</li> <li>مردر من رفيسة الكليمية التلقي من اسائلة المتنم.</li> </ol>          |                                                                |
|       | <ol> <li>مسرز من نباشه البيرية إلى طبقة إن ملكة الحالة</li> <li>مسرز من نباشة البيرية إذ المحلة والدرانية</li> <li>مسرز من نباش الملك بدواسطة الدراسات العليا ( مرفق )</li> </ol> |                                                                |
|       | الأسلط على إن Browse لتعديد فيلقي: المتا حات أثم بعانهما إو بنت                                                                                                    |                                                                |

صفحة رقم 14 من 20

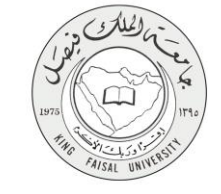

## ٥- شروط ومتطلبات الحصول على الخدمة

- الدخول على رابط الخدمة
- ۲. تسجيل حساب مستخدم جديد
   ۳. استيفاء شروط الخدمة
- ٤. تعبئة النموذج الالكتروني (البيانات الشخصية والمؤهل العلمي والخبرات)
  - رفع الوثائق والمستندات المطلوبة للوظيفة

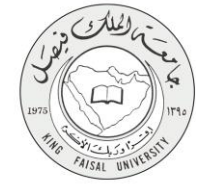

٦- مسار عمل الخدمة

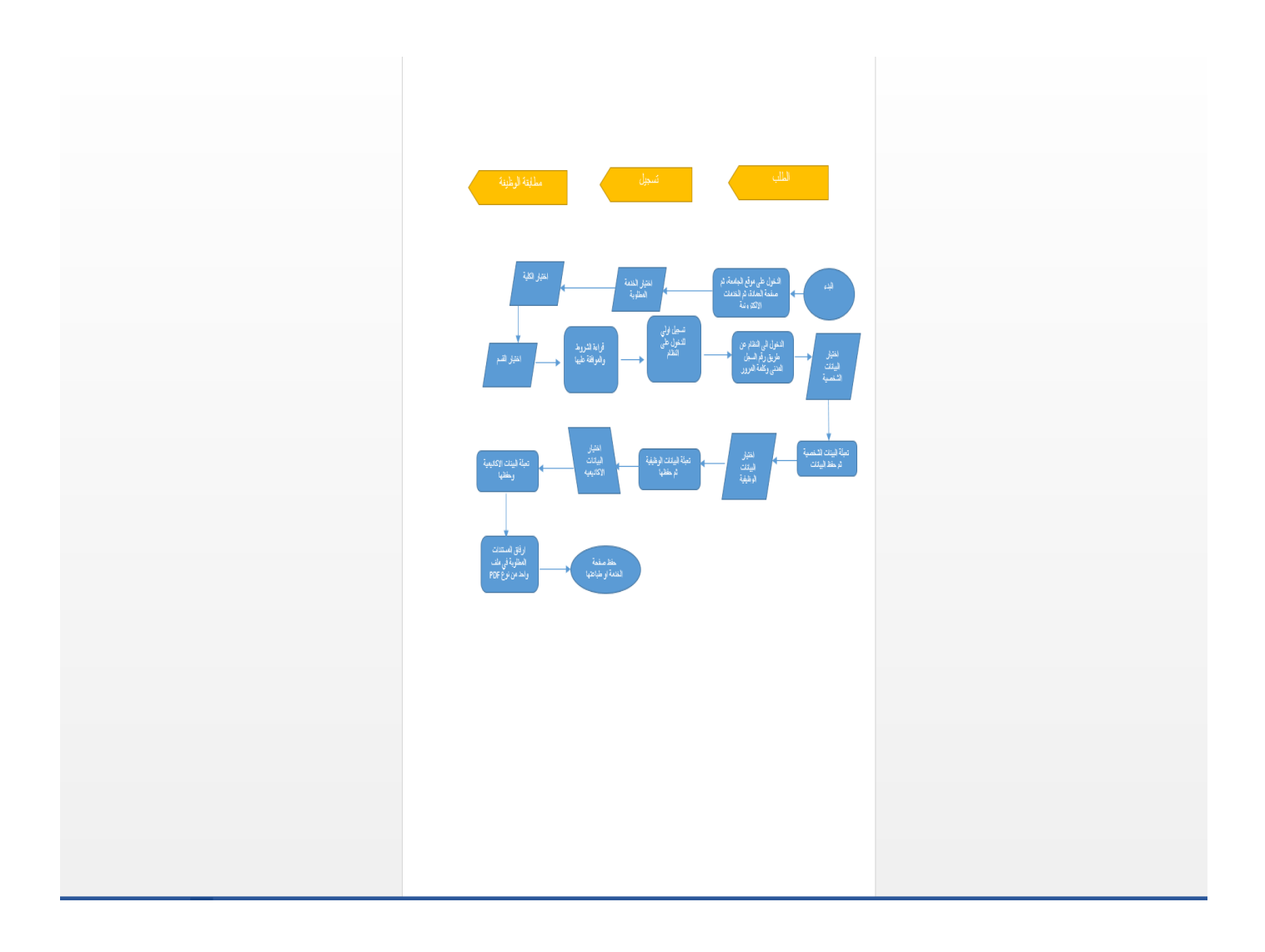

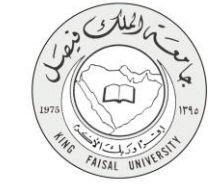

## V- عرض البيانات النهائية للخدمة (Output)

|                        |                                                                                                    | 🗙 🗖 🗕 🖆 🚺 عمادة شلون أعضاء هيلة اللا 🛪 🗾               |
|------------------------|----------------------------------------------------------------------------------------------------|--------------------------------------------------------|
| ≡⊕★                    |                                                                                                    | kfuapps02.kfu.edu.sa/lecturer/request_status.asp 🗅 🌣 ↔ |
|                        | جامعة الملك فيصل<br>King Taisal University                                                                                                    |                                                        |
|                        | عمادة تتنؤون أعضاد هيئة التدريس والموظفين<br>طلب الآؤدر اعظافة معرد                                                                                                    |                                                        |
|                        | الاسم الوطيئة لنشرطيها التلبة الشمر                                                                                                    |                                                        |
|                        | للا يسيين شيئنت شت معيد الطوق قانون خاص                                                                                                    |                                                        |
|                        | حدثة الطلب:<br>*** ي. ما تقدر مثلة رورية و القريرة 100 من 100 من 100 من 100 من 100 من 100 من 100 من 100 من                                                                    |                                                        |
|                        | من الطرب على عرب المن ووقت مرد البرية من المستندات المطلوبة.<br>من الطباق الشروط المعلقة والتلك من المستندات المطلوبة.<br>* فقد تم رفض الطلب يسبب - غير مطابق الشروط المعلقة. |                                                        |
|                        | و الجامعة التعلي تم التوقيق<br>التقروج من التقام                                                                                                    |                                                        |
|                        |                                                                                                    |                                                        |
|                        |                                                                                                    |                                                        |
|                        |                                                                                                    |                                                        |
|                        |                                                                                                    |                                                        |
| ,<br>= 6 🚊 🔯 🖬 🕑 💽 😫 🔤 | 2 🖸 👩 🖬 🐠 👘                                                                                                    | - 0 10 12 at 14 ENG 527/2015                           |

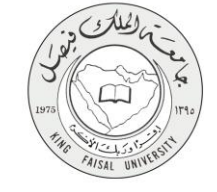

## ۸- ملحوظات على الخدمة

يمكن للمستفيد ان يقوم بعمل الآتي:

١- تقديم الطلب
 ٢- تحديث الطلب
 ٣- متابعة الطلب

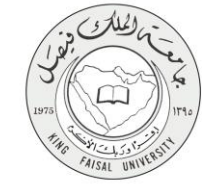

٩- تسجيل الخروج من النظام

اضبغط رمز "الخروج من النظام" الموجود أسفل الشاشة.

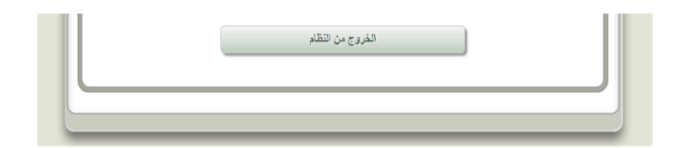

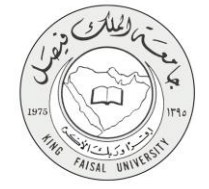

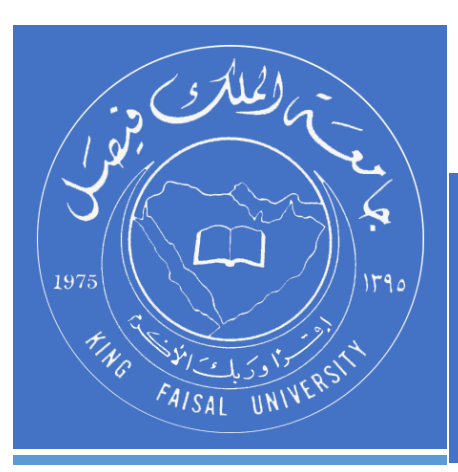

KINGDOM OF SAUDI ARABIA MINISTRY OF EDUCATION KING FAISAL UNIVERSITY

صفحة رقم 20 من 20